# Diaľkový prieskum Zeme - practicals

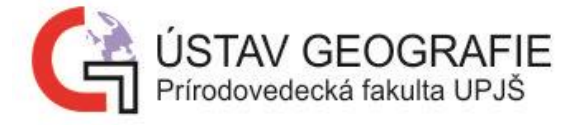

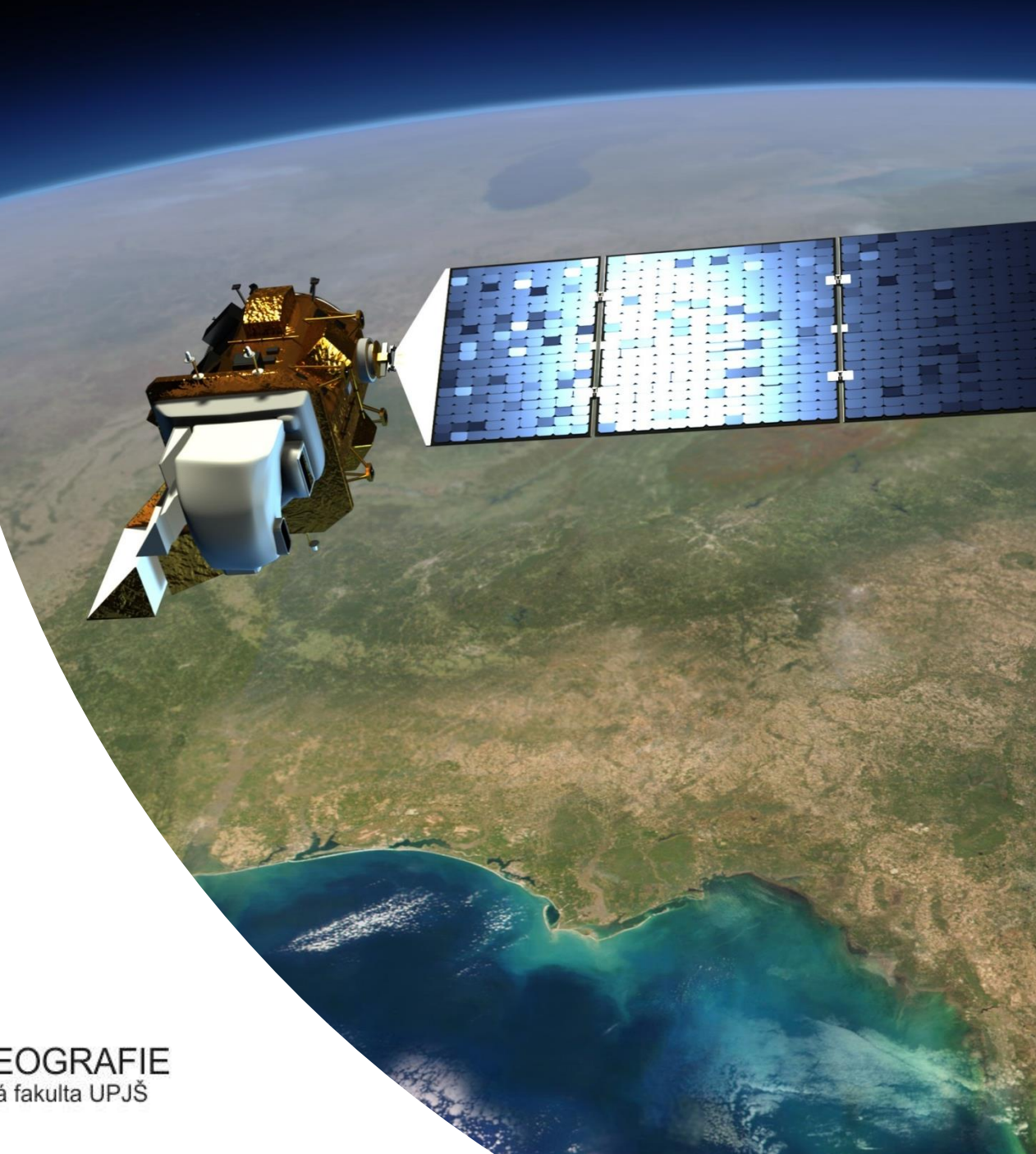

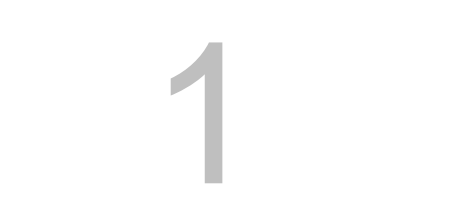

# Aktívne systémy DPZ – LiDAR – LAStools - zobrazenie a editácia

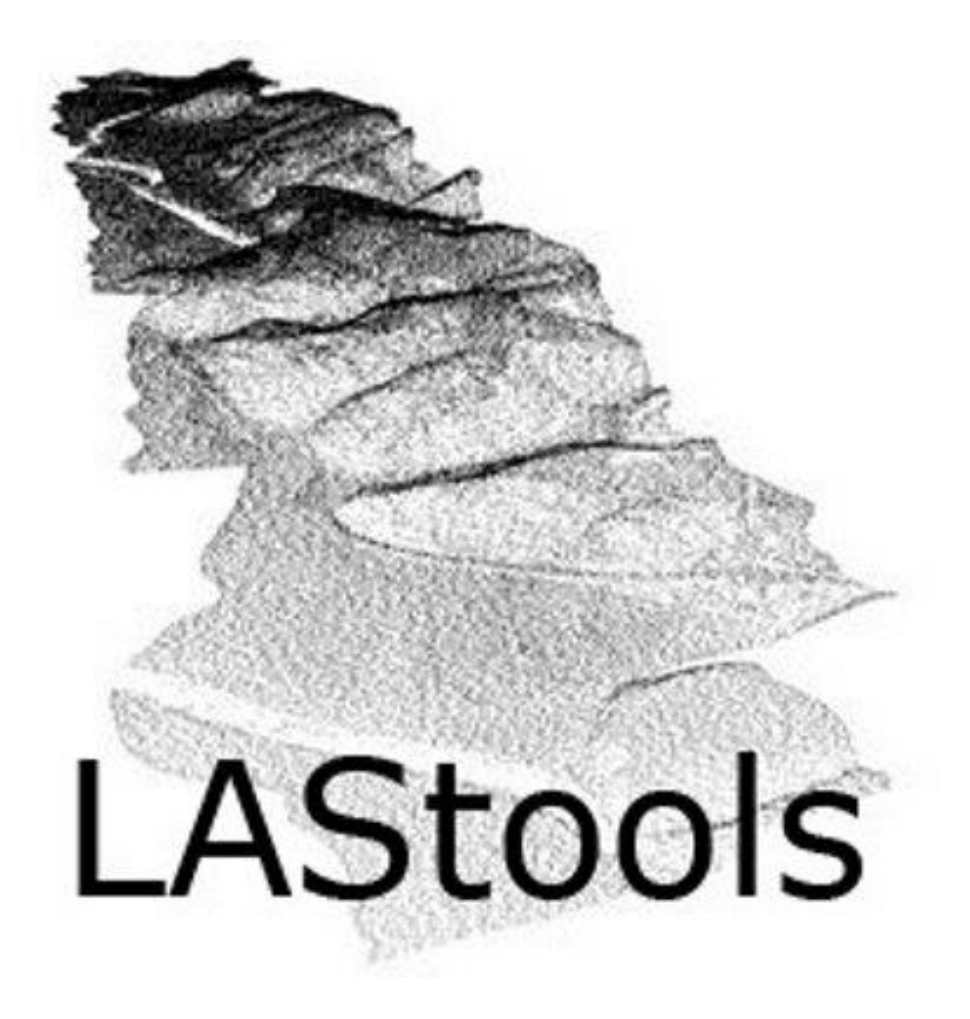

https://rapidlasso.com/lastools/ https://rapidlasso.com/blog/ **LAS** - standardized format ASPRS (American Society for Photogrammetry and Remote Sensing)

LAZ – zipped/compressed LASThe option is also to import data in .txt format, but it is uneffective (slow processing)

- lasview, lasground, las2dem

1. Úloha: Konverzia las/laz

- .laz
- .txt
- .zip

c - zafarbenie (červené - prvý odraz, zelené - preniká cez stromy, modré – last return

f - náhľad na prvý odraz

I - last return, dá sa z neho urobiť model krajinnej obálky

t - triangulate (+T – len povrch), (shift+ T – untriangulate)

g- len ground

- zmenším body, = zväčším body
- droplines, z-scale more

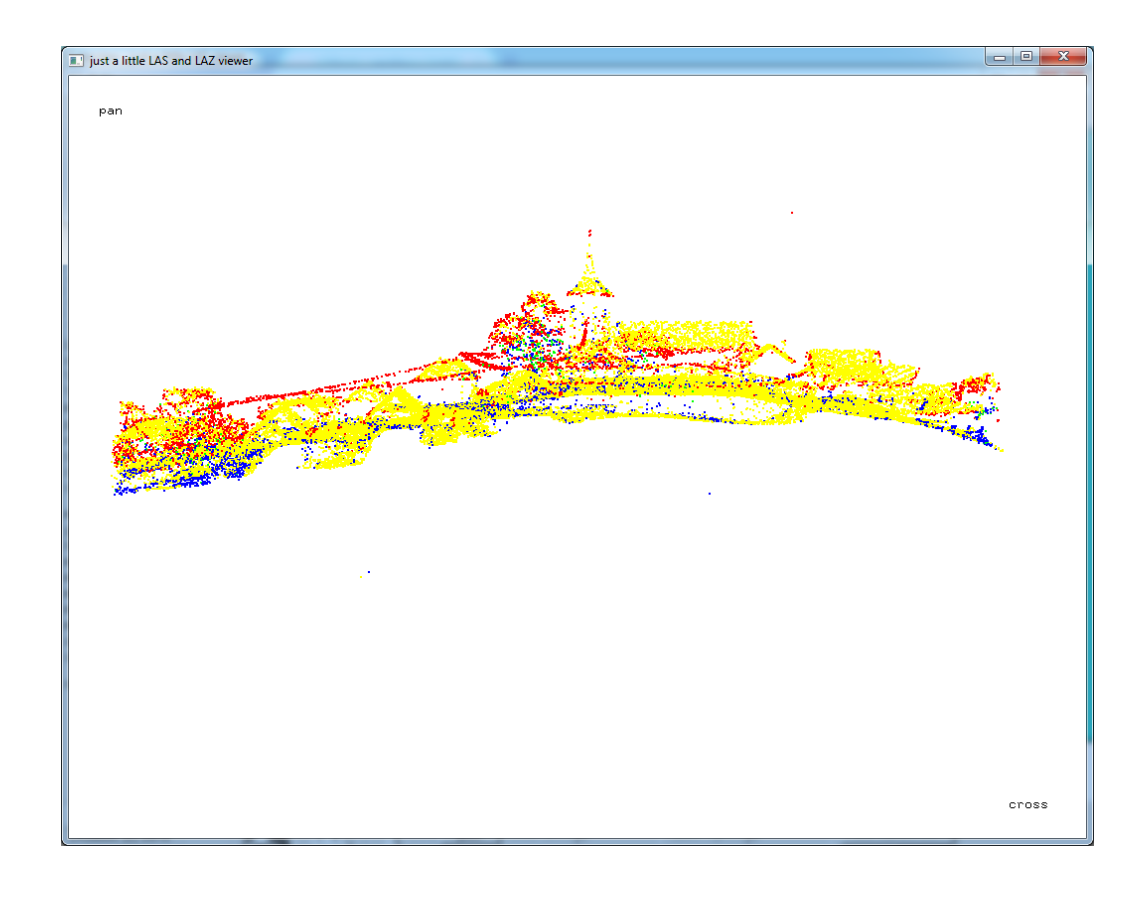

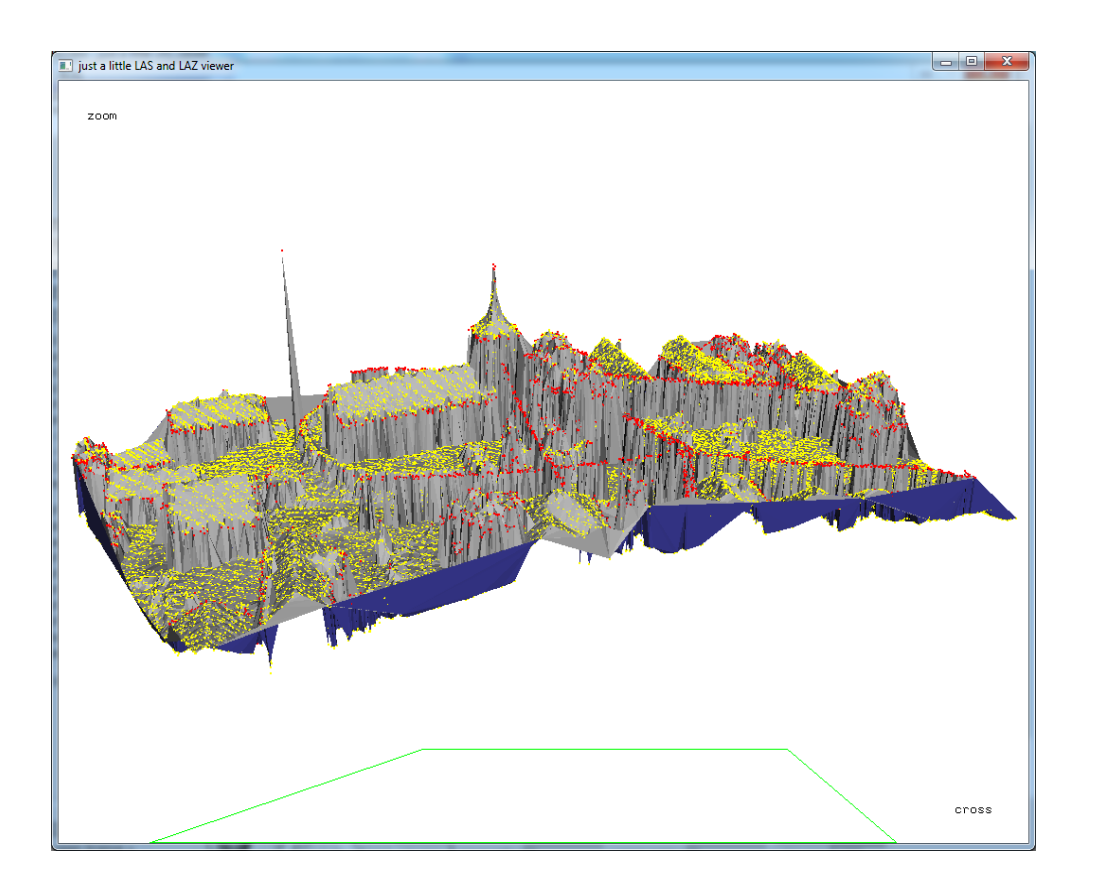

# Editing mode

#### **Lasclassify**

- <X> to view the selected area (+page up, page down to change the area of the interest)
- Ctrl, shift (zoom in/out, translate up/down)
- <i> to show parameters of selected point
- <e> to turn on/off the "EDIT" mode
  - right-click to select e.g. "reclassify points as building (6)" via the pop-up menu
- <r> to register the edit once you are happy with your polygon

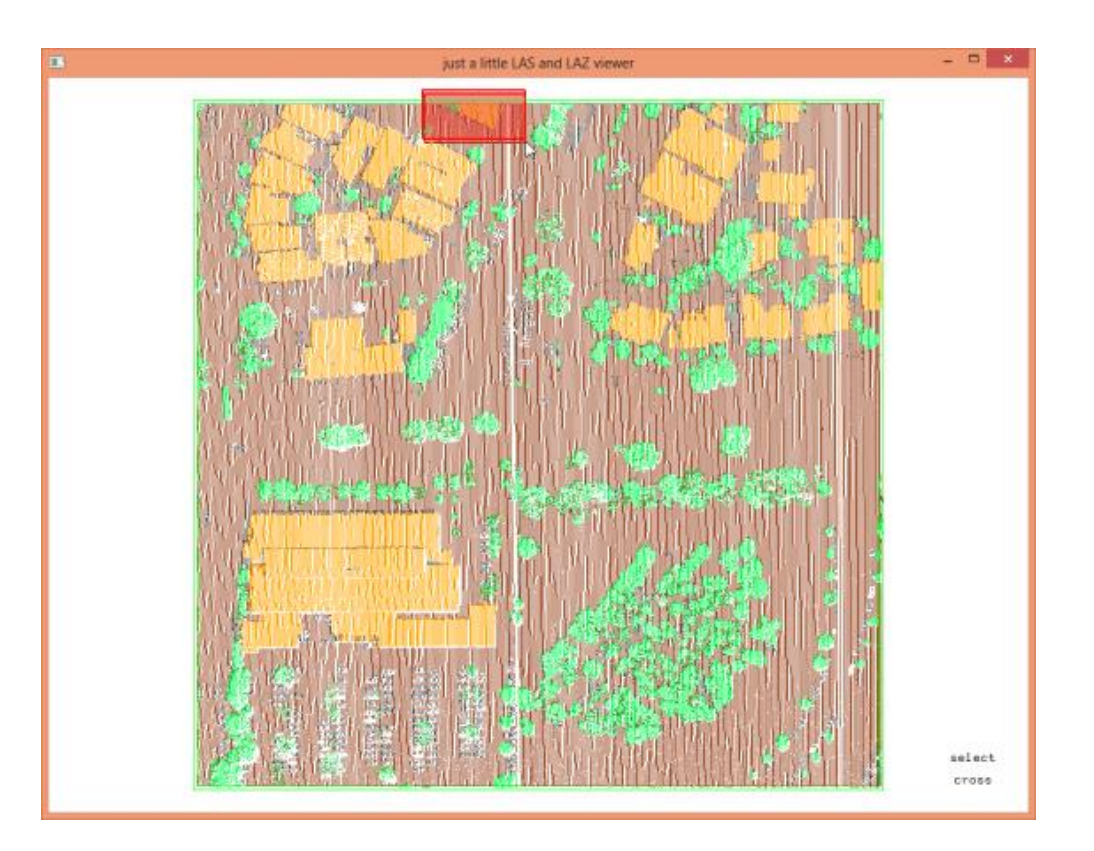

# 2

# Aktívne systémy DPZ – LiDAR – LAStools digitálne modely DTM, DSM, CHM

#### 1.) Vytvorte DTM a DSM model

2.) Vypočítajte hustotu bodov (point density) využijúc lasinfo:

- output options: select \*\_info.txt
- command line: type in "cd"

#### 3.) Vytvorte CHM model:

https://rapidlasso.com/2014/11/04/rasterizing-perfect-canopy-height-models-from-lidar

- Export výstupov ako .png and .bil
- Otvorenie výstupov v QGIS/ArcGIS
- Výstupy aj s návodom a príkazmi, ktoré ste pre ich vytvorenie využili, uložte do .doc/.ppt

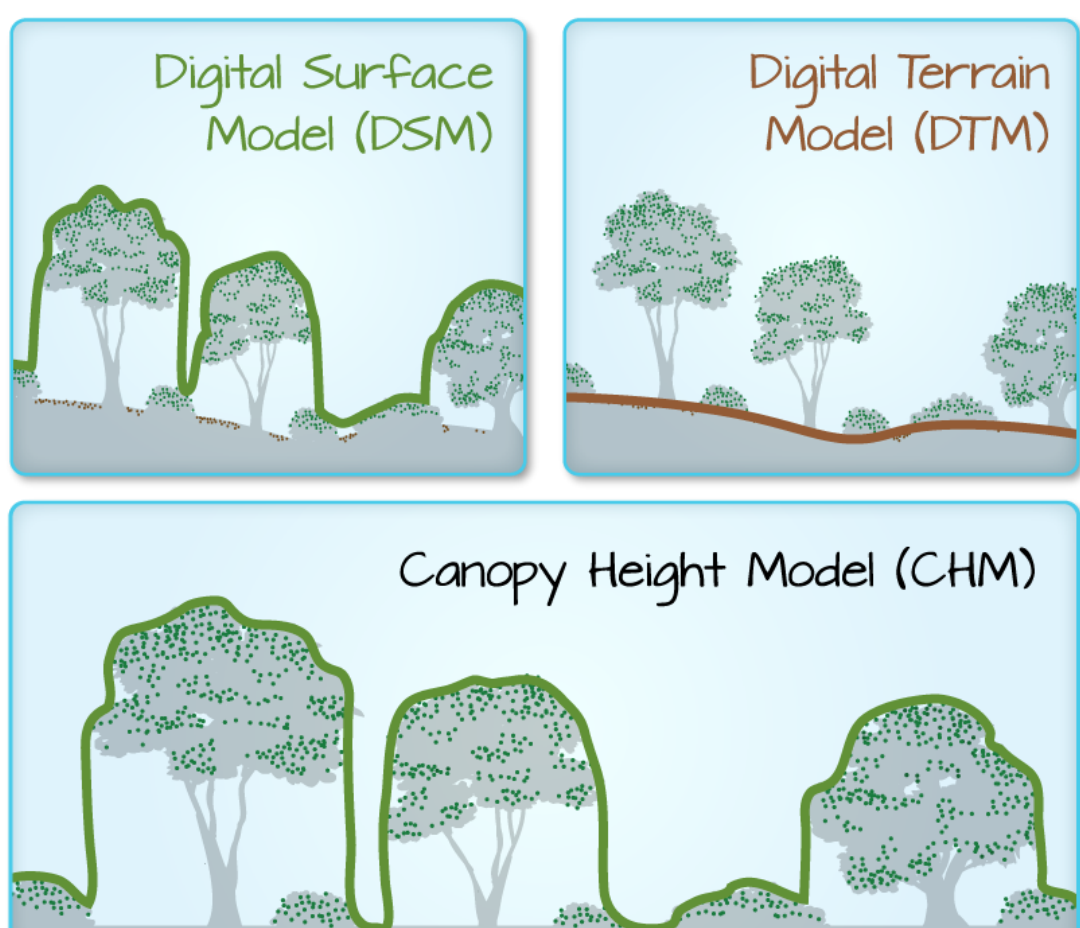

## Digital Terr

**Digital Models** 

**Digital Terrain Model (or DTM):** ground elevation or the elevation of the Earth's surface (sometimes also called a DEM or digital elevation model)

**Digital Surface Model (or DSM):** top of the surface (imagine draping a sheet over the canopy of a forest

**Canopy Height Model (or CHM):** The height of objects above the ground

DSM (Digital Surface Model) -DTM (Digital Terrain Model) CHM (Canopy Height Model)

neqn

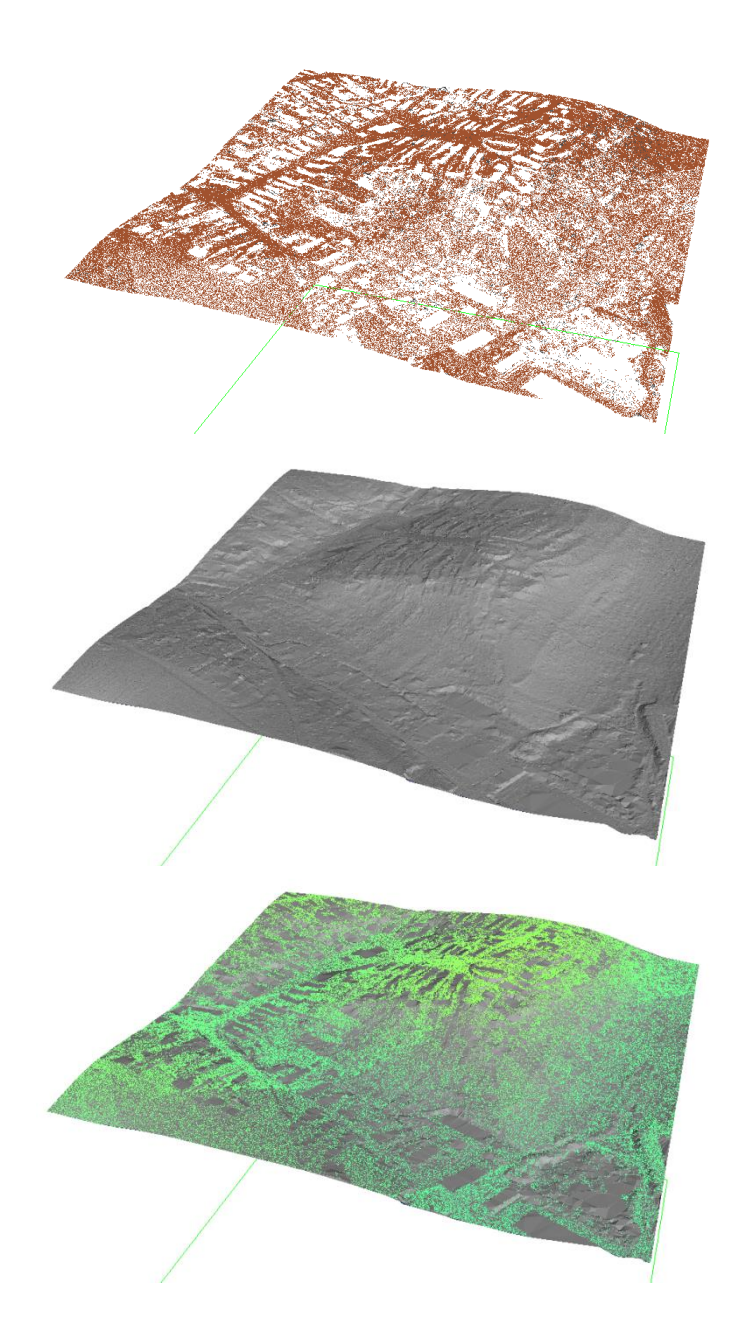

## DTM (Digital Terrain Model)

#### Lasground:

- Find your .las file
- Filter by classification or return (2 = ground)
- Type of the area (town or flats)
- Save the output as .las
- View color by ..., triangulate

#### Las2dem

• Export as .bil + hillshade .bil

#### DSM (Digital Surface Model)

#### Las2dem

- Find your .las file
- Export as .bil + hillshade .bil
- View color by..., triangulate

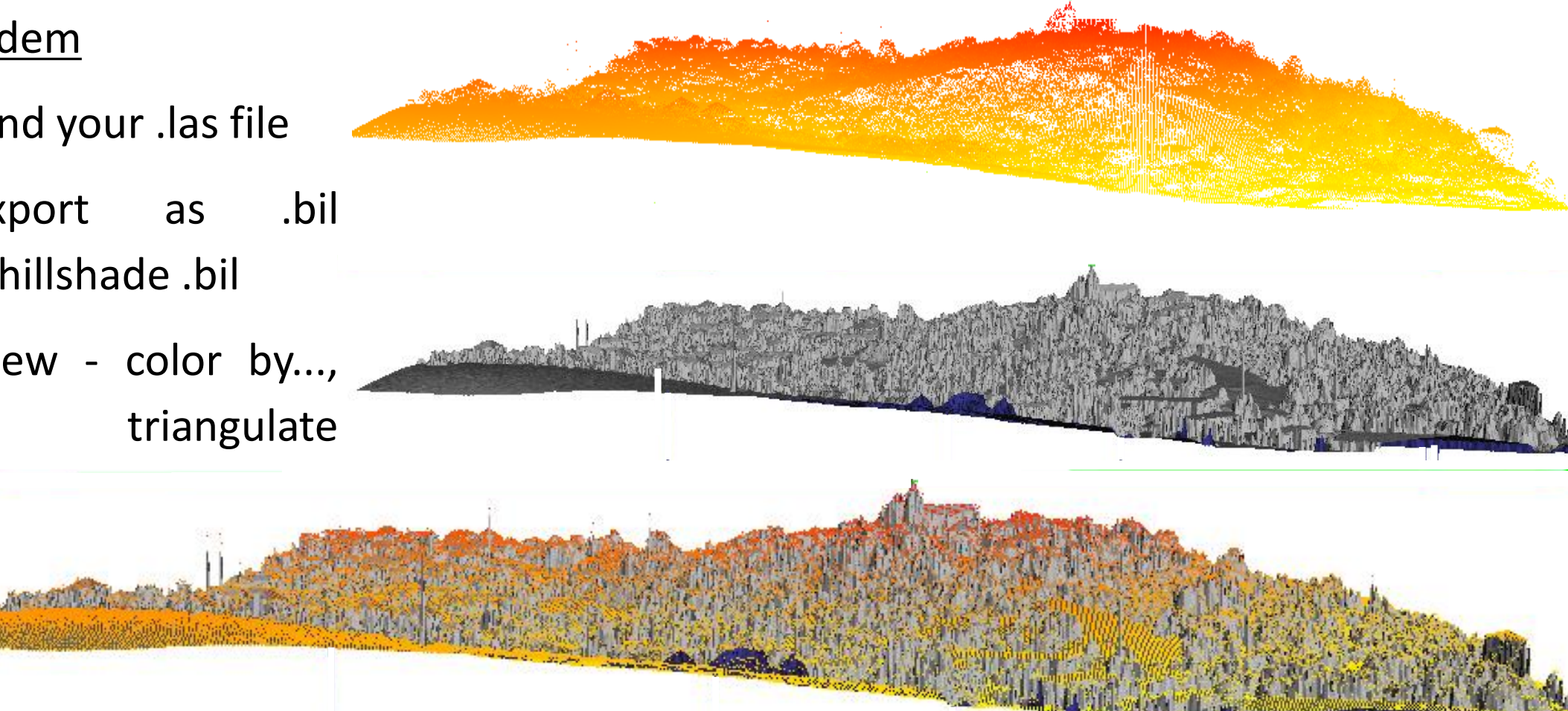

#### Contours

Las2iso (blast2iso)

- Find your .las DTM
  - -iso\_every 1.0 ^
    -smooth 2
    -simplify\_length 0.5
    -clean 15 ^
- Export as .bil
- 3D Aanlyst

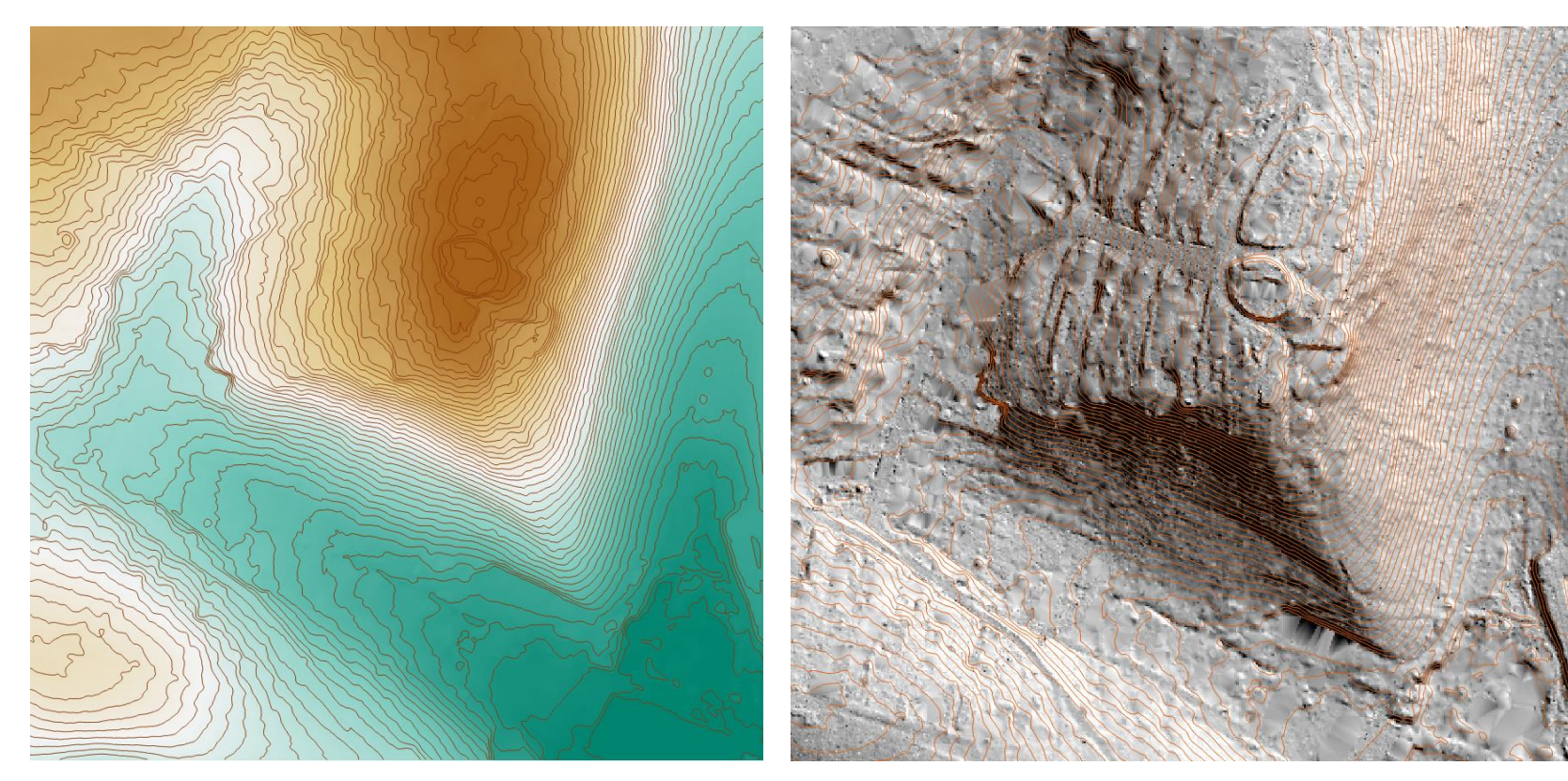

- Add z

## CHM (Canopy Height Model)

- Lasground
- Lasheight
- Lasgrid

+ change parameters to reduce empty pixels

One way to derive a CHM is to take the difference between the digital surface model (DSM, tops of trees, buildings and other objects) and the Digital Terrain Model (DTM, ground level). <u>The CHM</u> <u>represents the actual height of trees, buildings, etc.</u> with the influence of ground elevation removed.

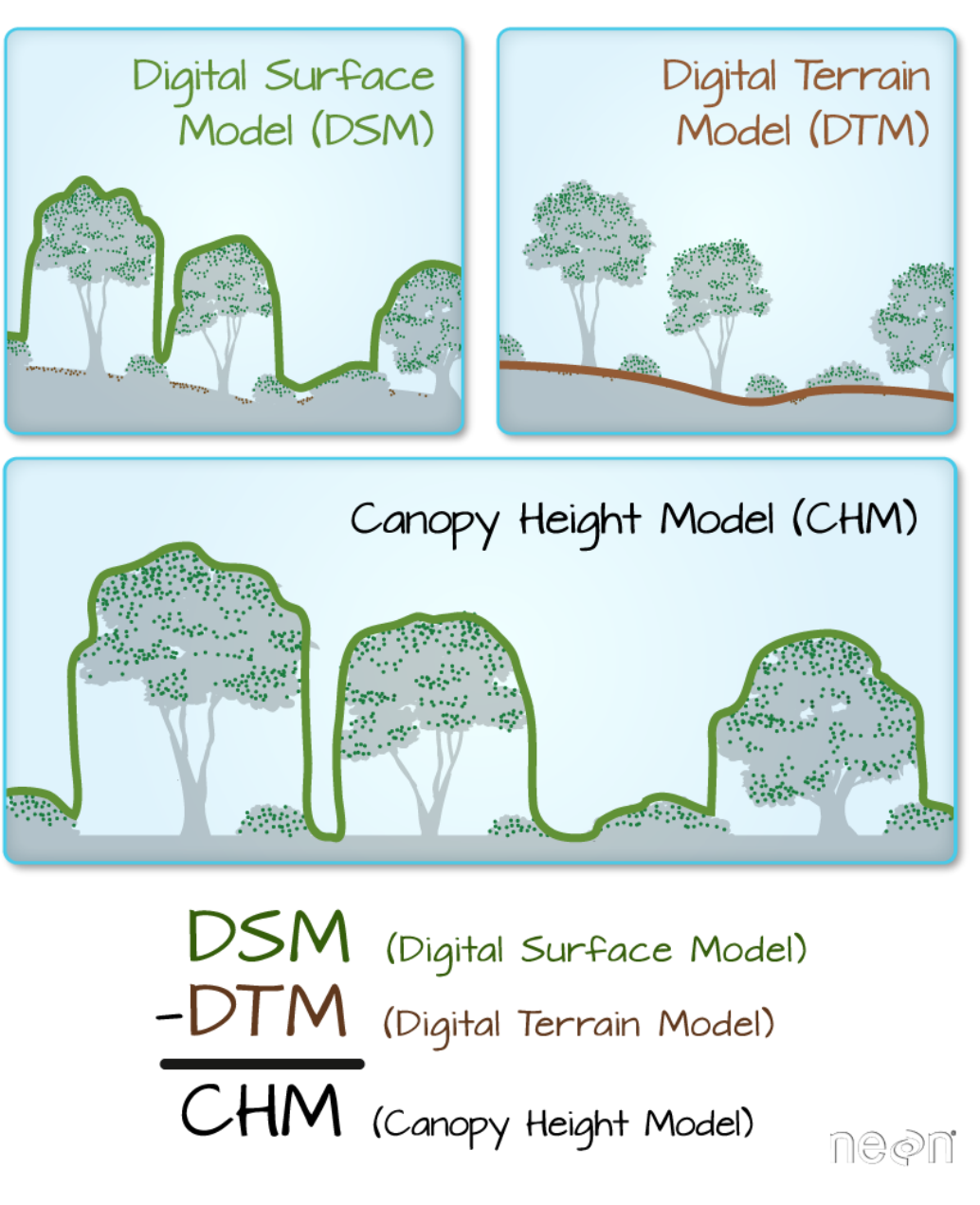

<u>https://rapidlasso.com/2014/11/04/rasterizing-perfect-canopy-height-models-from-lidar/</u> <u>https://earthdatascience.org/courses/earth-analytics/lidar-raster-data-r/lidar-chm-dem-dsm/</u>

#### CHM (Canopy Height Model)

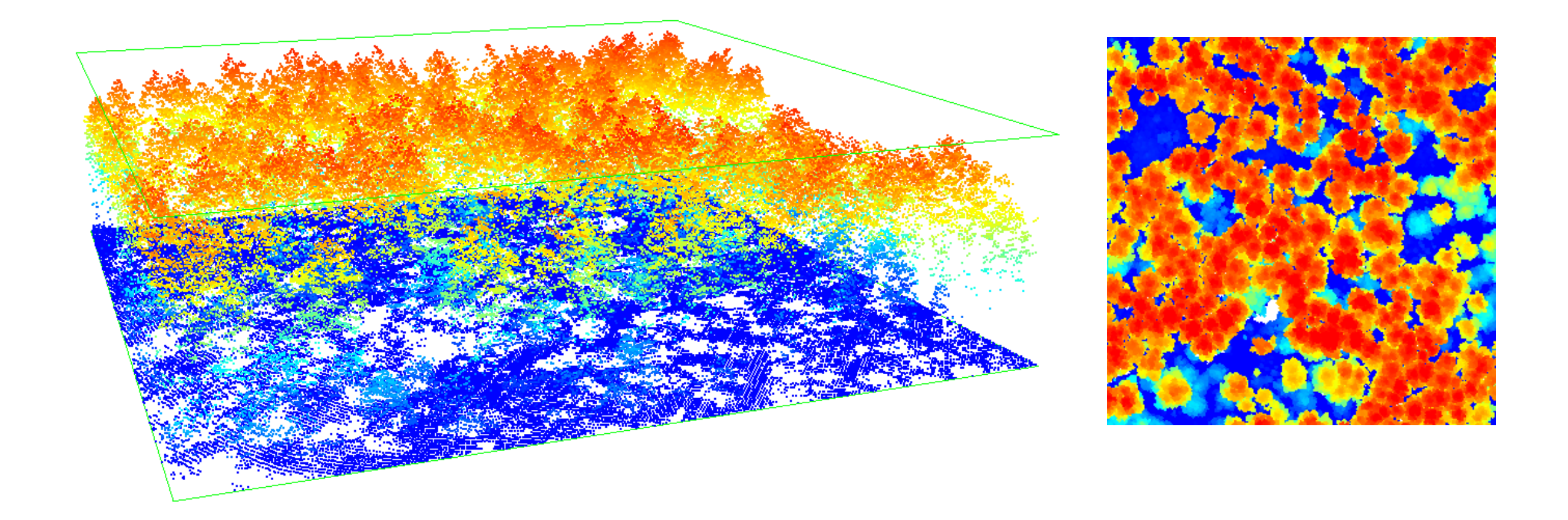

https://rapidlasso.com/2014/11/04/rasterizing-perfect-canopy-height-models-from-lidar/ https://earthdatascience.org/courses/earth-analytics/lidar-raster-data-r/lidar-chm-dem-dsm/

# Thank you for the attention

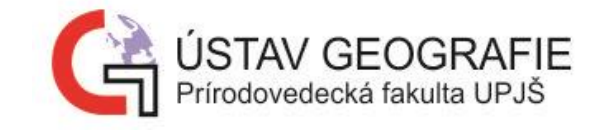

Mgr. Katarína Onačillová